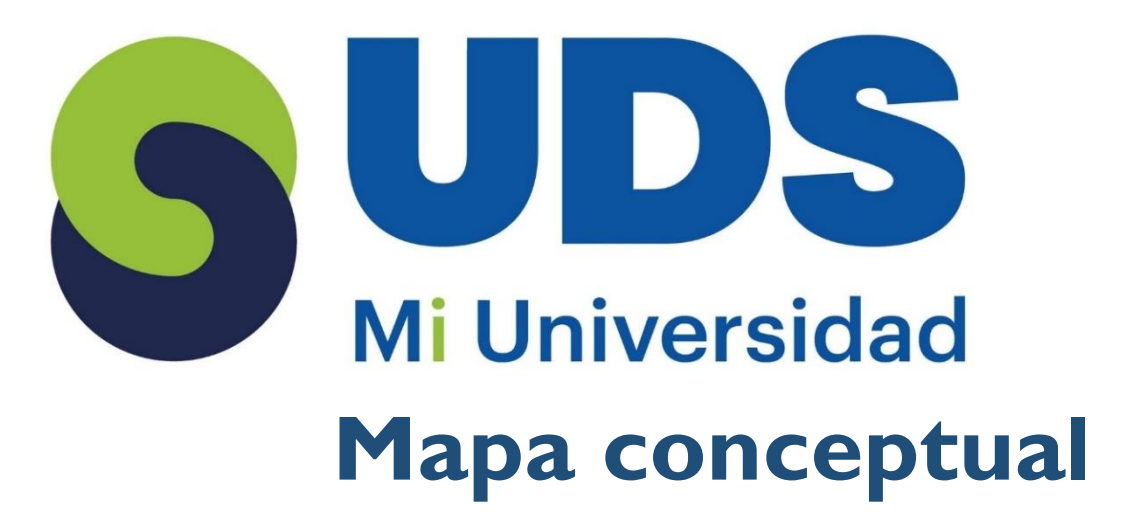

Nombre del Alumno: Cristina Andrea Sánchez Jiménez. Nombre del tema: Manejo de Datos y Acceso a funciones externas. Parcial: I ro. Nombre de la Materia: Procesamiento de la información con hoja de cálculo. Nombre del profesor: Evelio Calles Pérez. Nombre de la Licenciatura: psicología. Cuatrimestre: 5to.

> Lugar y Fecha de elaboración: Pichucalco, Chiapas a 15 de febrero del 2025

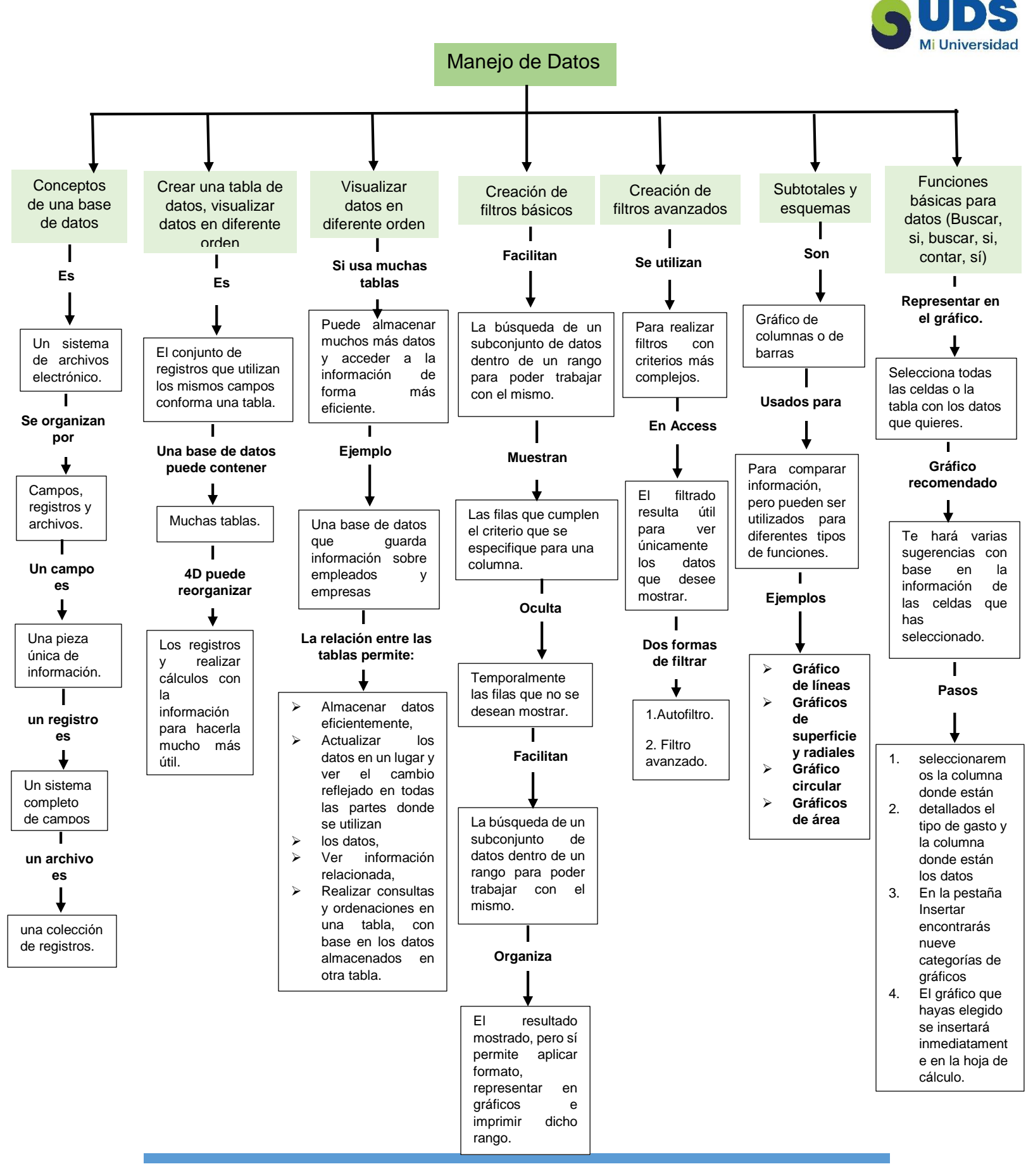

5 UDS

## ACCESO A FUNCIONES EXTERNAS

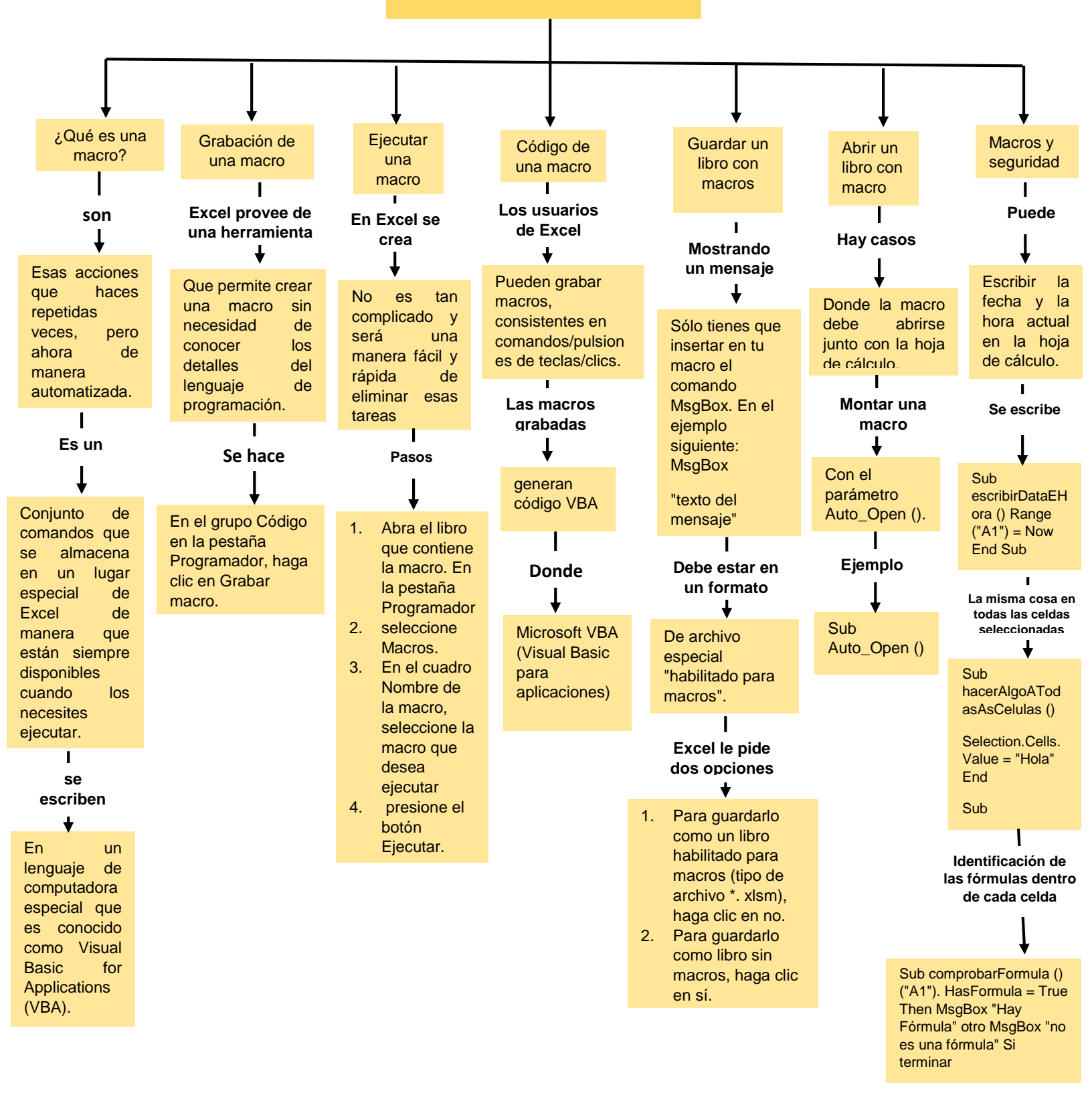

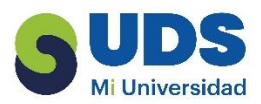

## Referencia

## https://support.microsoft.com/es-es/office/guardar-una-macro-24a026ef-3145-4bf8a5f2-2fc7889ff74a

https://support.microsoft.com/es-es/office/automatizar-tareas-con-la-grabadora-demacros-974ef220-f716-4e01-b015-3ea70e64937b#:~:text=clic%20en%20Guardar.-,Siga%20estos%20pasos%20para%20grabar%20una%20macro.,crea%20m%C3%A1 s%20de%20una%20macro.

<u>file:///C:/Users/crist/Downloads/ant\_PROCESAMIENTO\_DE\_INFORMACION\_CON\_H</u> <u>OJA\_DE\_CALCULO.pdf</u>